# Hochschule Flensburg

Ganz nah und weit voraus.

Leitfaden zu studIP und Webex zur Organisation, Planung und Teilnahme von und an Vorlesungen an der Hochschule Flensburg

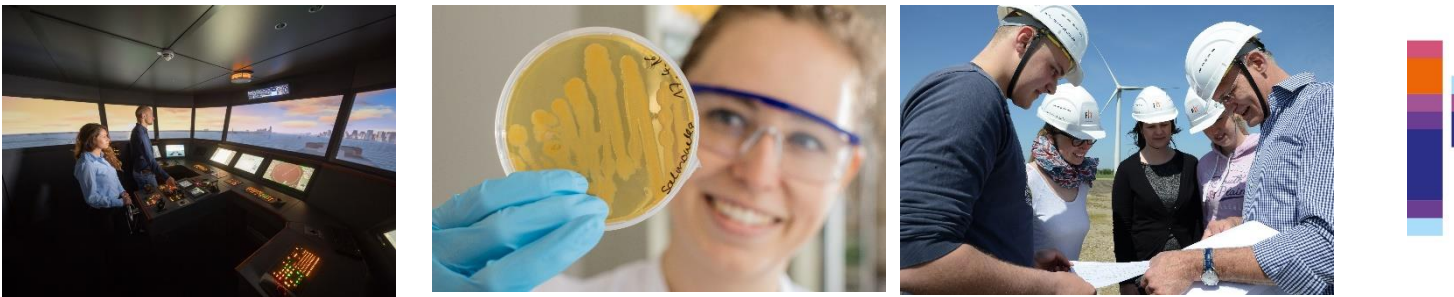

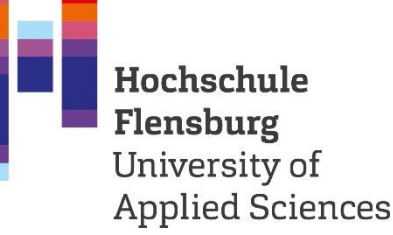

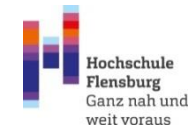

# Internet? Campus Netz? WLAN? Eduroam?

Um z.B. mit einem Smartphone oder einem Laptop bzw. Tablet auf dem Campus auf StudIP zugreifen zu können, müssen Sie über eine Internetverbindung verfügen.

Als Studierende haben Sie die Möglichkeit, über das Campusnetz auf die Services und das Internet zuzugreifen.

Was Sie dazu benötigen?

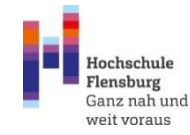

# Internet? Campus Netz? WLAN? Eduroam?

Wenn Sie noch keine Verbindung haben, können Sie den Gastzugang (ungesichert) nutzen. Suchen Sie einfach verfügbare Netze.

Danach gehen Sie auf <u>www.hs-flensburg.de</u> und rufen den IT-Flyer auf:

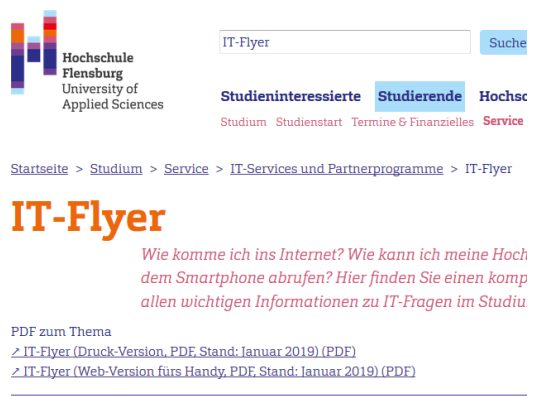

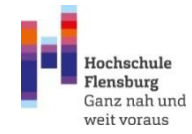

# Internet? Campus Netz? WLAN? Eduroam?

#### Dort finden Sie dann Informationen zu allen wichtigen IT-Services.

#### **Allgemeine Infos**

1. Immatrikulationsbescheinigung, Passwortänderung, Verwaltung von persönlichen Daten:

回激间 回警院

Die Passwortänderung ist erst ab 24:00 Uhr aktiv.

https://cm.hs-flensburg.de

2. Anmeldung für die Prüfungen, Notenkonto: https://kanmeld.verw.fh-flensburg.de

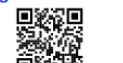

3. Intranet (Vorlesungspläne, Raumbelegungsplan etc.): https://hs-flensburg.de/studintern

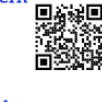

4. Lernplattform Stud IP: https://elearning.hs-flensburg.de

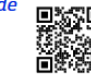

5. Microsoft Office 365 Kennwort vergessen:

https://passwordreset.microsoftonline.com Melden Sie sich mit Ihrer Hochschul

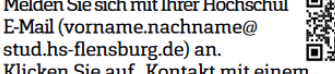

Klicken Sie auf "Kontakt mit einem Administrator in Ihrer Organisation aufnehmen". Danach wird Ihnen zeitnah das neue Kennwort per E-Mail zugesendet.

#### WI.AN

Das WLAN-Netzwerk Eduroam bietet die Möglichkeit der automatischen WLAN-Nutzung an vielen Hochschulen und Universitäten weltweit.

1. Verwenden Sie das Eduroam Installationstool von: https://cat.eduroam.org

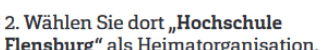

Flensburg" als Heimatorganisation.

3. Laden Sie das Tool herunter und installieren Sie es.

4. Melden Sie sich mit benutzername@stud.hs-flensburg.de und Passwort an.

#### Zugangsdaten

Verwenden Sie bei allen genannten IT-Diensten die folgenden Zugangsdaten:

Benutzername (z.B. abcd1234) und Ihr Passwort.

Ausnahmen sind: Eduroam WLAN: benutzername@stud.hs-flensburg.de

Microsoft Office 365: Ihre Hochschul E-Mail Adresse: vorname.nachname@stud.hs-flensburg.de

#### E-Mail

Ihre E-Mail Adresse: vorname.nachname@stud.hs-flensburg.de

1. Zugriff auf die E-Mails über den Webzugang der Hochschule: https://mail.stud.hs-flensburg.de

2. Zugriff über E-Mail-Programm funktioniert mit folgenden Einstellungen:

Posteingangsserver (IMAP): mail.stud.hs-flensburg.de Port: 993 Verschlüsselung: SSL

Postausgangsserver (SMTP): mail.stud.hs-flensburg.de Port: 587 (oder alternativ: 465)

Benutzername: Ihr Benutzername und Ihr Passwort.

Die Optionen aktivieren: "Der Postausgangsserver (SMTP) erfordert Authentifizierung, Gleiche Einstellungen wie für Posteingangsserver verwenden, Stammordnerpfad: INBOX aktivieren."

3. Eine E-Mail Weiterleitung auf die private E-Mail Adresse kann im Campus Management System eingerichtet werden: https://cm.hs-flensburg.de

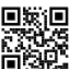

"Studienservice 🗢 Meine Daten ⇒ Bearbeiten Ihrer Daten ⇒ Kontaktdaten" Die E-Mail-Weiterleitung ist erst ab 24:00 Uhr aktiv.

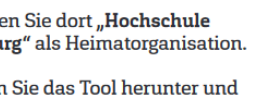

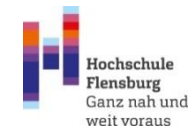

# Was ist StudIP und wo finde ich das?

Der "Studienbegleitende Internetsupport von Präsenzlehre", kurz StudIP ist eine internetbasierte Plattform, auf der das Vorlesungsangebot der Hochschule abgebildet ist. Die Verlinkung ist auf der Homepage der Hochschule zu finden (ganz unten in der blauen Infobox):

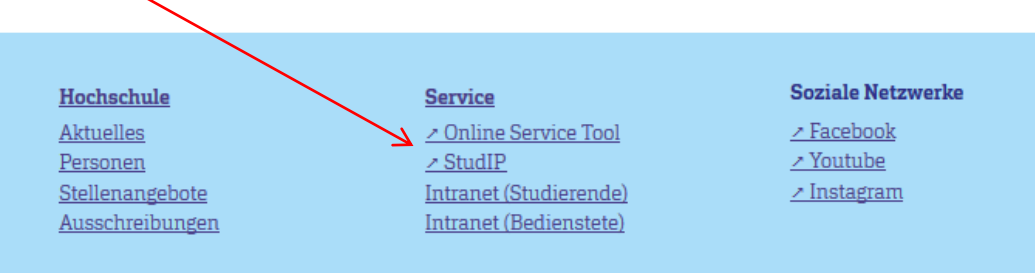

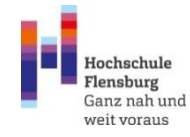

# LogIn Daten?

Für den Login nutzen Sie die Daten, die Sie auch für das Bewerbungsportal HisInOne genutzt haben:

| Hochschule Flensburg                                                           |                      |
|--------------------------------------------------------------------------------|----------------------|
| Login Hilfe<br>für registrieve NutzerInnen zu Bedienung und Funktionsumfang    |                      |
| tilfe zum Login an der Hochschule Flexsburg                                    | Herzlich willkommen! |
| Aktive Veranstaltungen: 6.556 Registrierte NutzerInnen: 4.785 Davon online: 36 | Benutzername:        |
| mehr                                                                           |                      |
|                                                                                | Passwort:            |
|                                                                                | Abbrechen            |
|                                                                                |                      |

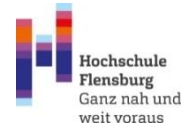

# Startübersicht

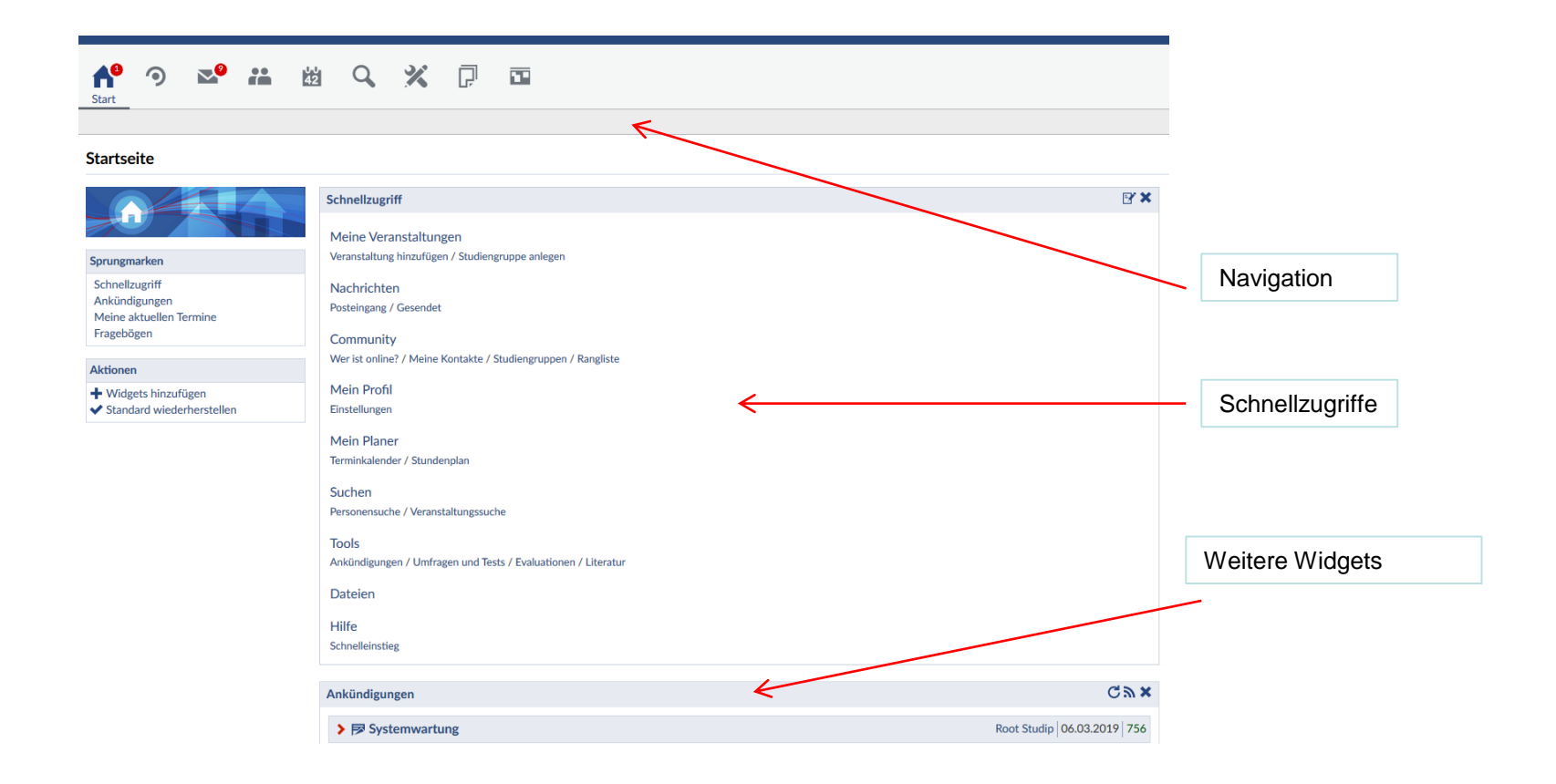

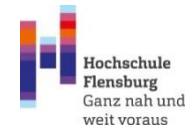

# Startübersicht

Ggf. werden Sie aufgefordert, sich einem Fachbereich und Studiengang zuordnen. Geben Sie die Daten ein, danach sucht StudIP schon zielgerichtet nach Veranstaltungen.

|   | Schnellzugriff                                                                                 | Vera                                                                                               | nstalturN      | achrichter | <b>1</b> | 42           | ~         |          | LF.        |      |
|---|------------------------------------------------------------------------------------------------|----------------------------------------------------------------------------------------------------|----------------|------------|----------|--------------|-----------|----------|------------|------|
|   | Meine Veranstaltungen<br>Veranstaltung hinzufügen / Studiengruppe anlegen                      | Profil Persönliche Angaben Einstellungen Kategorien Blubber Mehr<br>Persönliche Angaben bearbeiten |                |            |          |              |           |          |            |      |
|   | Nachrichten                                                                                    |                                                                                                    |                |            |          |              |           |          |            |      |
|   | Posteingang / Gesendet Community Wer ist online? / Meine Kontakte / Studiengruppen / Pangliste |                                                                                                    |                | 8          |          | e            | ) Ihre    | Authent  | ifizierung | (Ida |
|   | Mein Profil                                                                                    | Grundda                                                                                            | ten            |            |          | Pe           | ersönlich | ne Angab | en bearbei | iten |
| 1 | Einstalungen                                                                                   | Weitere Daten                                                                                      |                |            |          | Nutzername * |           |          |            |      |
|   | Meir Planer                                                                                    | Studiend:<br>Nutzerdc                                                                              | aten<br>omänen |            |          | la           | atzke     |          |            |      |
|   |                                                                                                |                                                                                                    |                |            |          | Vo           | rname *   |          |            |      |
|   |                                                                                                | I                                                                                                  |                |            |          | Μ            | larc      |          |            |      |

Studiendaten (Studiengang usw.)

www.hs-flensburg.de Zentrale Studienberatung: 0461/805-1215 oder -1747 Email: <u>studienberatung@hs-flensburg.de</u>

Persönliche Einstellungen

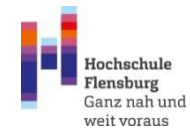

Die Module des jeweiligen Semesters ergeben sich aus der Studien- und Prüfungsordnung. Diese stellt die verbindliche Vorgabe für die Module und ggf. Teilmodule dar.

Die Studien- und Prüfungsordnung zu jedem Studiengang ist auf der Homepage hinterlegt.

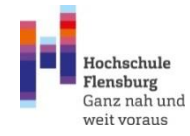

# Studien- u. Prüfungsordnung am Beispiel Betriebswirtschaft. Rufen Sie die Seite auf der Homepage auf:

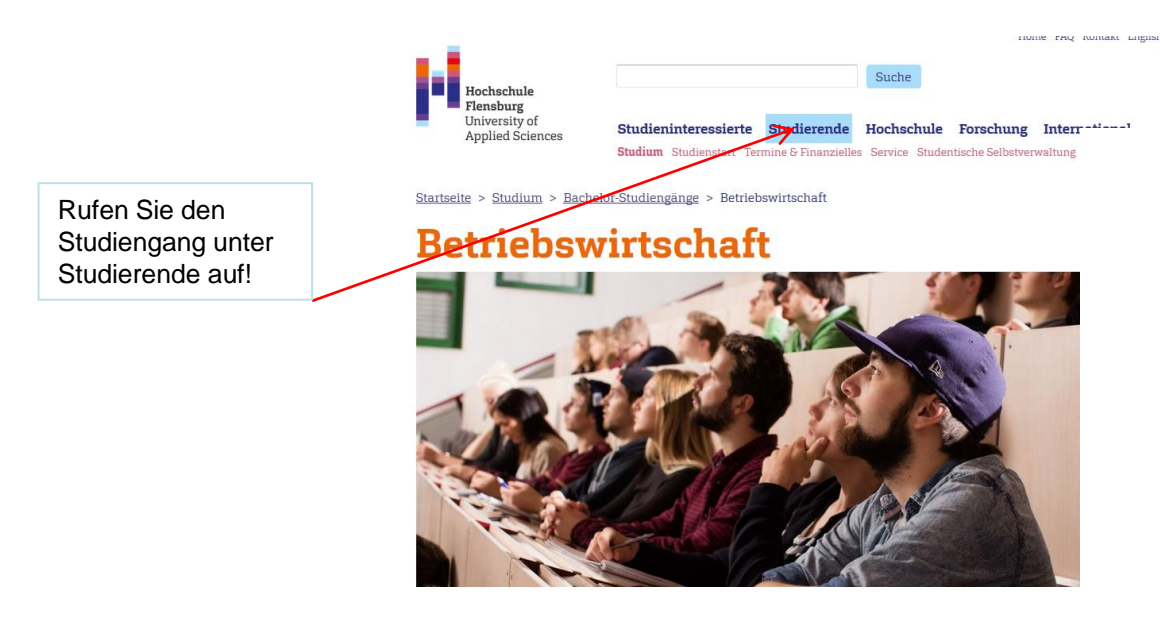

Dort finden Sie die zugehörigen Ordnungen:

#### Auslandsstudium

Sie wollen einen Teil Ihres Studiums im Ausland absolvieren? Dann hilft Ihnen das Team vom in <u>Nochschule/verwaltung/international-office</u> gern weiter. Mit mehr als 60 Partnerhochsculen sind wir in der ganzen Welt vernetzt. Auch für Ihren Studiengang gibt es sicher en Abkommen. Was Sie zur Bewerbung, zu Learning Agreements und der Anerkennum von Leistungen wissen müssen, erfahren Sie im International Office und bei der oder vem Auslandsbeauftragten Ihres Studiengangs, <u>Prof. Dr. Uwe</u> Szyzzka

#### Studienordnungen

- Erste Satzung zur Änderung der Studien- und Prüfungsordnung (PDF) vom 06. Juli 2015
- Ordnung f
  ür das Berufspraktische Projekt (BPP) (PDF) vom 19. September 2013
- <u>Studien- und Prüfungsordnung (PDF)</u> vom 19. September 2013
- 2. Änderungssatzung zur Änderung der Studien- und Prüfungsordnung (PDF) vom 26. November 2010
- Satzung zur Änderung der Studien- und Pr
  üfungsordnung (PDF) vom 09. April 2008
- Ordnung f
  ür das Berufspraktische Projekt (PDF) vom 04. April 2008
- Prüfungs- und Studienordnung (PDF) vom 31. August 2007
- <u>Praktikumsordnung (PDF)</u> vom 19. Juli 2007

Eine vollständige Übersicht aller Ordnungen und Satzungen finden Sie auf folgender Seite: <u>Ordnungen und Satzungen - Betriebswirtschaft</u>

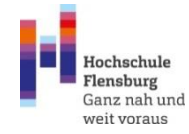

# Studien- u. Prüfungsordnung am Beispiel Betriebswirtschaft:

Module 1. Semester

| 1. Studiensemester                  |     |    |     |                    |                                |           |           |               |             |
|-------------------------------------|-----|----|-----|--------------------|--------------------------------|-----------|-----------|---------------|-------------|
| Modul                               |     |    |     |                    | g                              | Merkmale  |           |               |             |
| Lehrveranstaltung Art SWS CP        |     |    | Art | Form (ggf. Umfang) | Vorbe-                         | Verbind-  | Gewfaktor | Gewfaktor     |             |
|                                     |     |    |     |                    |                                | dingungen | lichkeit  | für das Modul | für das Se- |
|                                     |     |    |     |                    |                                |           |           |               | mester      |
| Grundlagen der Mathematik           | V   | 4  | 5   | PL                 | KL 120                         | Keine     | Pflicht   | 0,2           |             |
| Allgemeine Betriebswirtschaftslehre | V   | 4  | 5   | PL                 | KL 120                         | Keine     | Pflicht   | 0,2           |             |
| Rechnungswesen 1                    | V   | 4  | 5   | PL                 | KL 120                         | Keine     | Pflicht   | 0,2           |             |
| Informationswirtschaft              | V,  | 4  | 5   | PL                 | SP: Gruppenprojekt & Referat & | Keine     | Pflicht   | 0,2           |             |
|                                     | Lab |    |     |                    | Internet-Präsenz               |           |           |               | 0,15        |
| Volkswirtschaftslehre               | V   | 4  | 5   | PL                 | KL 120                         | Keine     | Pflicht   | 0,2           |             |
| Kommunikationskompetenz             | WS  | 2  | 2   | SL                 | SP: Qualifizierte Anwesenheit  | Keine     | Pflicht   | 0,0           |             |
| Präsentieren und Visualisieren      | WS  | 2  | 3   | SL                 | SP: Rechnerprüfung             | Keine     | Pflicht   | 0,0           | 1           |
| Alle Module des 1. Studiensemesters |     | 24 | 30  |                    | •                              |           |           | 1,0           | 1           |
|                                     |     |    |     |                    |                                |           |           |               |             |

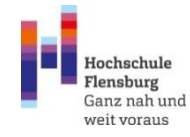

Betriebswirtschaft, Suchen eines Moduls bei StudIP, hier Betriebliche Informationsverarbeitung (Modul 3.Semester):

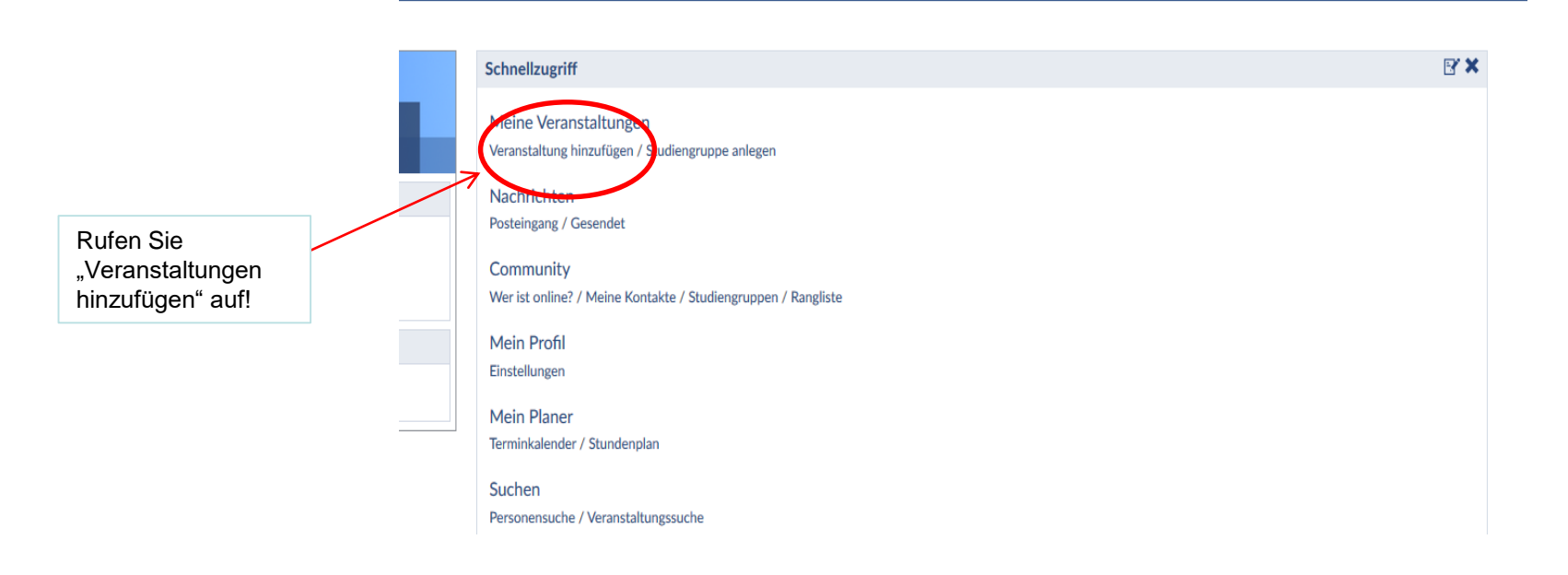

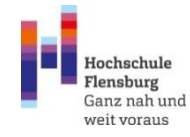

## Modul suchen?

# Betriebswirtschaft, Suchen eines Moduls bei StudIP, hier Betriebliche Informationsverarbeitung (Modul 3.Semester):

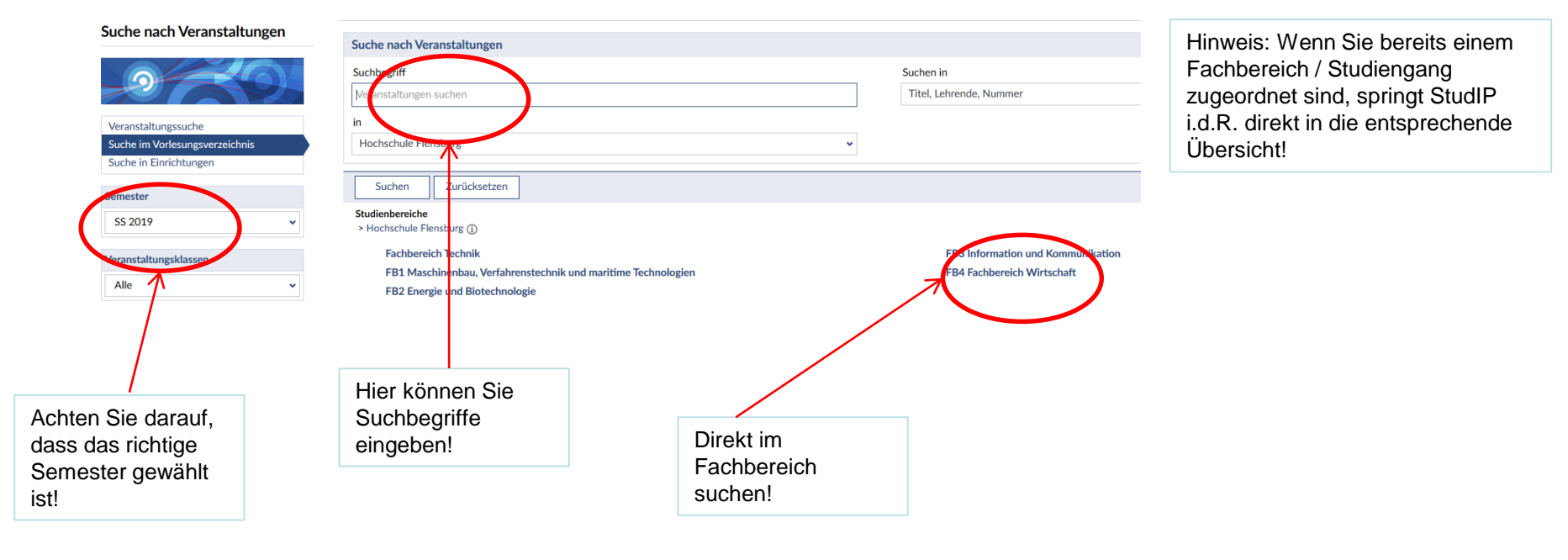

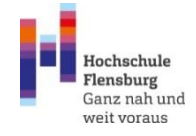

## Modul suchen und auswählen

## Organisation (Hochschule, Fachbereich, Studiengang):

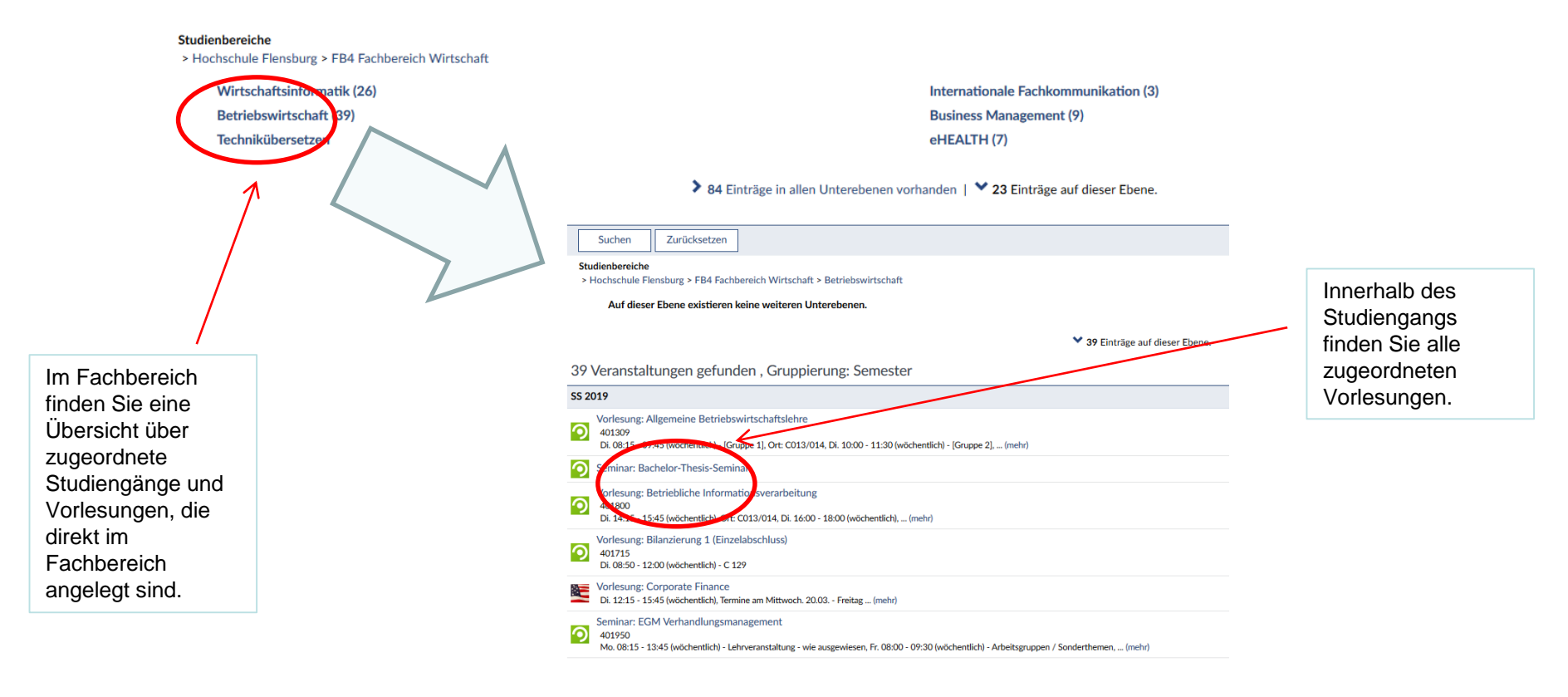

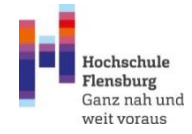

## Modul belegen

#### Angaben zur Veranstaltung:

|                                                                                      | Vorlesung: Betriebliche In         | formationsverarbeitung - Details Allgemeine Informationen |                                                                                                    |
|--------------------------------------------------------------------------------------|------------------------------------|-----------------------------------------------------------|----------------------------------------------------------------------------------------------------|
|                                                                                      |                                    | Viranstaltungsnummer                                      | 401800                                                                                                    |
|                                                                                      | A Drucken                          | Semester                                                  | SS 2019                                                                                                    |
| (                                                                                    | Sugang zur Veranstaltung           | Aktuelle Anzahl der Teilnehmenden                         | 76                                                                                                    |
|                                                                                      | i Nur im Stundenplan vormerken     | Heimat-Einrichtung                                        | FB4 Fachbereich Wirtschaft                                                                                                    |
|                                                                                      | Teller                             | beteiligte Einrichtungen                                  | Betriebswirtschaftslehre (BA)                                                                                                  |
|                                                                                      | 🚥 Link zu dieser Veranstaltung kop | eren Veranstaltungstyp                                    | Vorlesung in der Kategorie Lehre                                                                                               |
|                                                                                      |                                    | Nächster Termin                                           | Di , 26.03.2019 16:00 - 18:00, Ort: C213/214                                                                                   |
|                                                                                      |                                    | Art/Form                                                  |                                                                                                    |
|                                                                                      |                                    | Teilnehmende                                              | Die Veranstanzung ist als Grundlagenmodul Pflichtveranstaltung für Studieren                                                   |
|                                                                                      |                                    | Voraussetzungen                                           | An der Veranstaltung "Betriebliche Informationsverarbeitung" können Sie nu<br>de halb unbedingt (!!!) in einer Laborgruppe an. |
|                                                                                      |                                    | Lernorganisation                                          | Vorlesung und Übung/Labor<br>Anwesenh <mark>e</mark> itspflicht (!!!) beim 1. Labortermin                                      |
|                                                                                      |                                    | Leistungsnachweis                                         | Klausur (schrift <mark>he</mark> n)<br>Laborprüfung (am Somputer)                                                              |
|                                                                                      |                                    | ECTS-Punkte                                               | 5                                                                                                    |
| n sich in die Veranstaltung<br>nzutragen, klicken Sie auf<br>gang zur Veranstaltung. |                                    | ng<br>f                                                   | Informationen zur Veranstaltung.<br>Ergänzende Informationen zur<br>Anmeldung sind immer am Ende der                           |

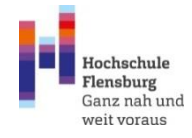

## **Gebuchte Veranstaltungen und Planer**

## Navigation (oben) Veranstaltungen:

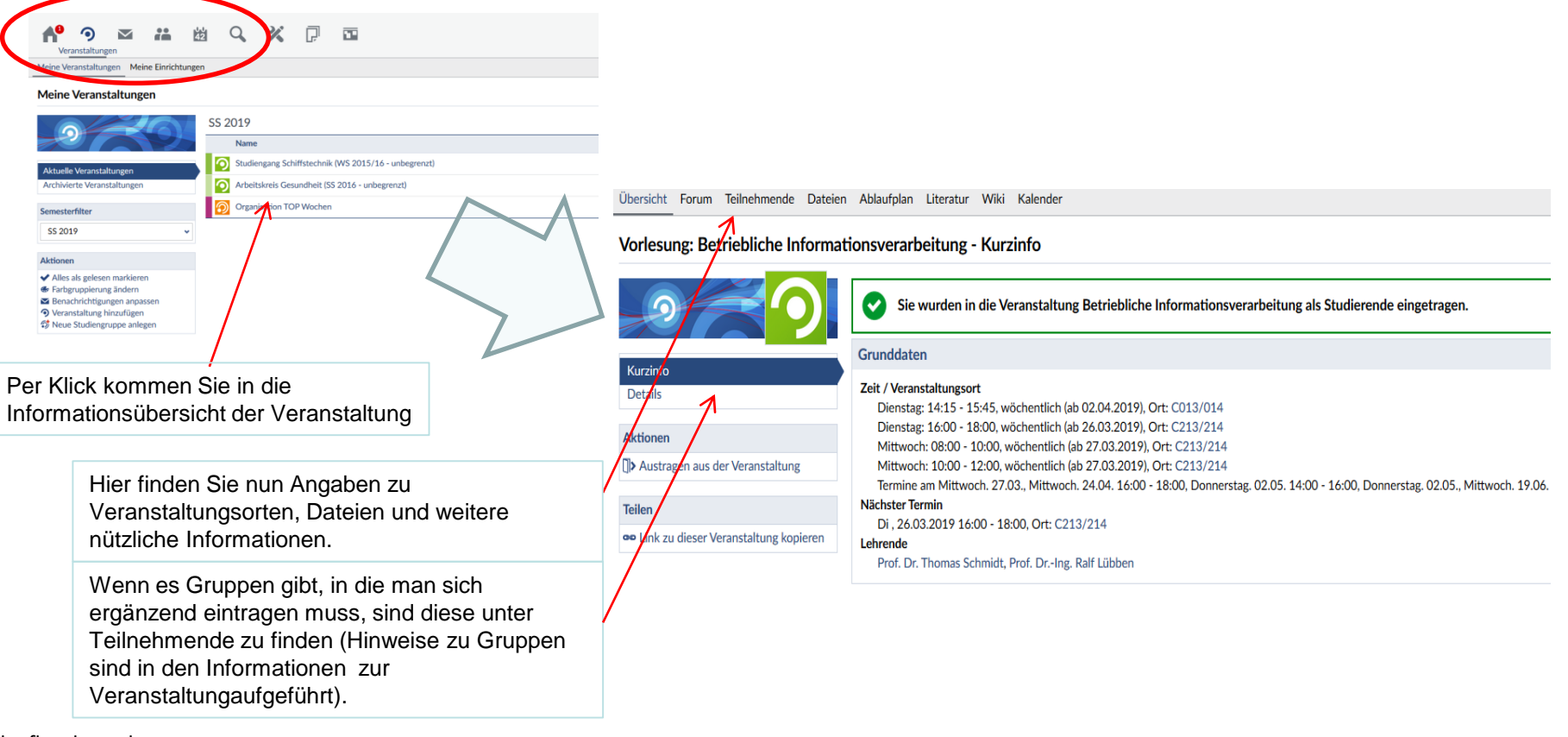

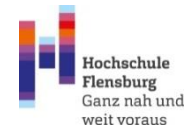

## **Gebuchte Veranstaltungen und Planer**

# Planer (Navigation oben):

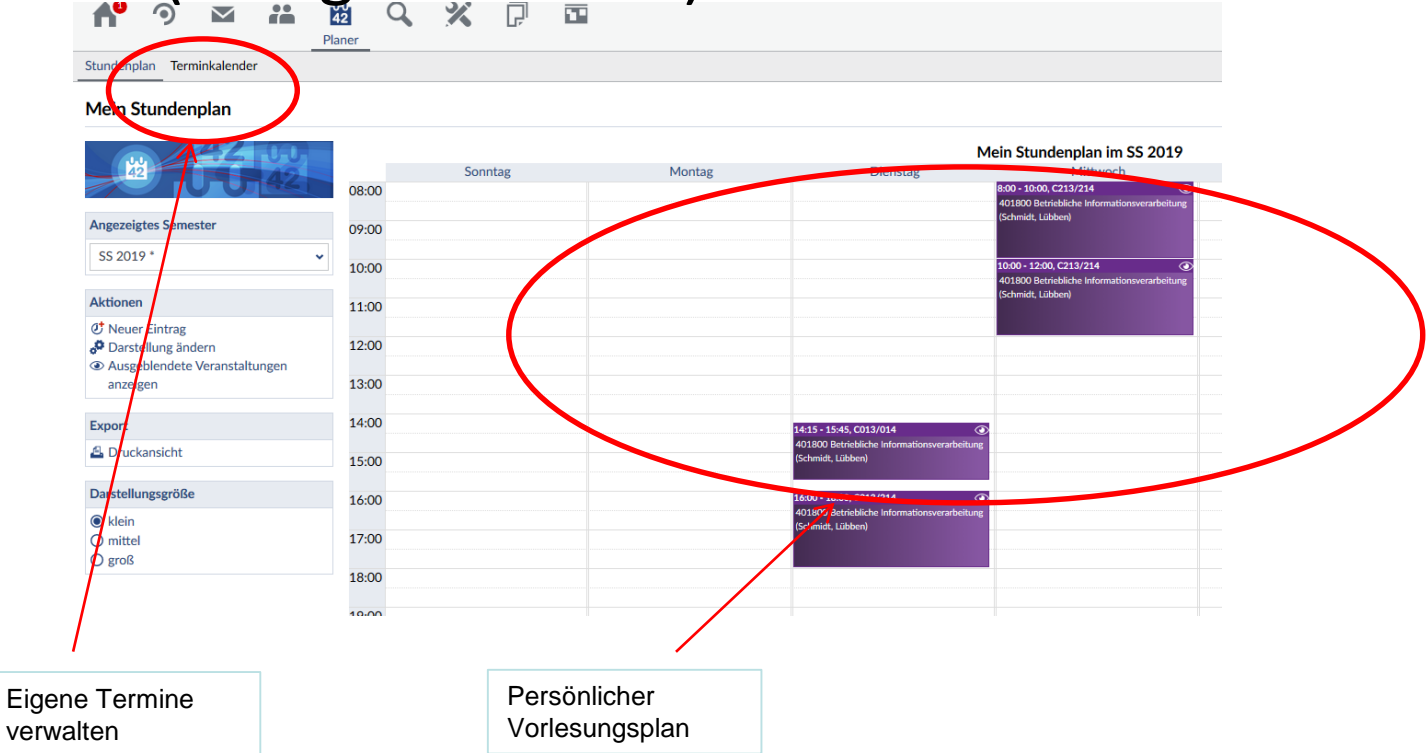

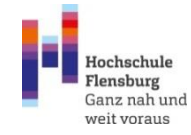

## **Teilnahme an Online-Vorlesungen via Big Blue Button**

StudIP verfügt über ein eingebettetes Conference-Tool, genannt BigBlueButton, kurz BBB. Einige Dozent\*innen nutzen dieses Tool. Die Daten hierzu werden in Informationen zur Veranstaltungen hinterlegt.

Wie findet man nun solche Veranstaltungen? Rufen Sie hierzu eine Veranstaltung auf. (Hier am Beispiel Schiffstechnik):

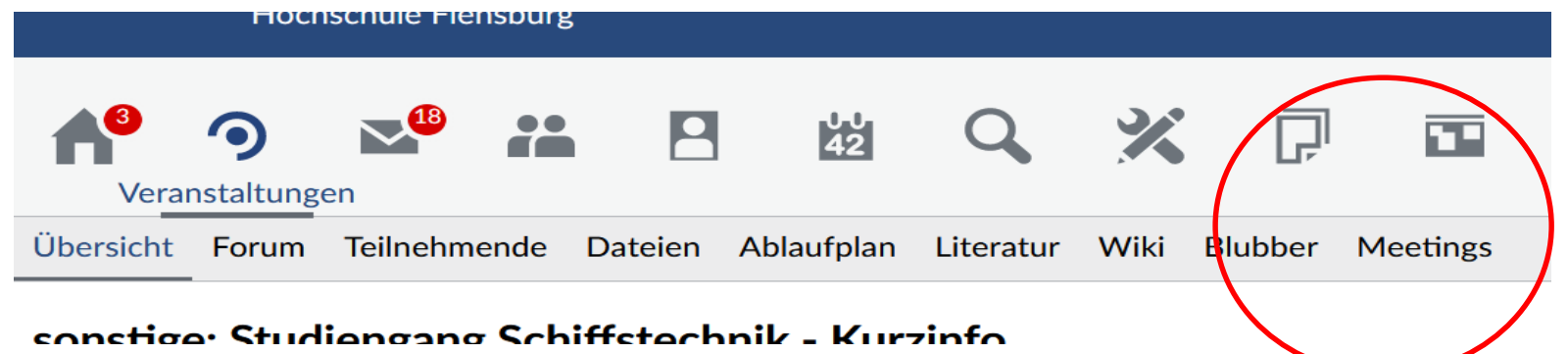

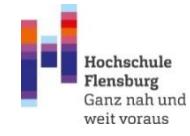

## **Teilnahme an Online-Vorlesungen via Big Blue Button**

Wenn Sie nun auf Meetings clicken, werden Sie in den entsprechenden Raum geleitet. Dort können Sie sich in aktive Meetings einwählen, bzw. aufgezeichnete Meetings aufrufen:

#### technik - Meetings

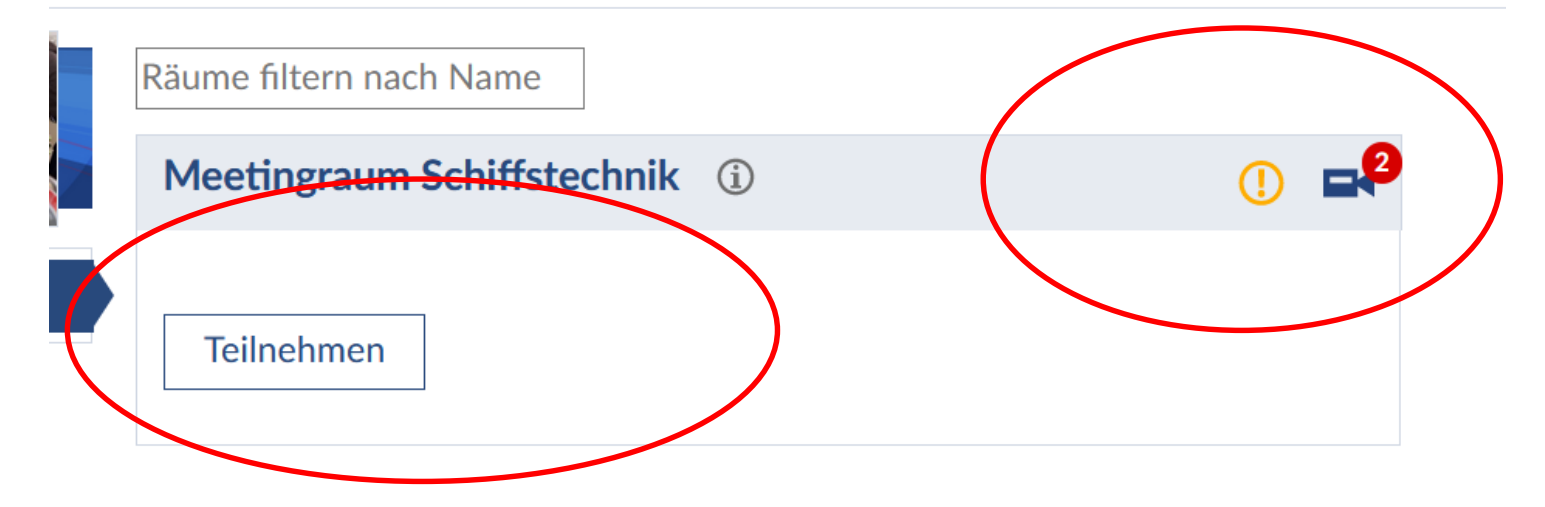

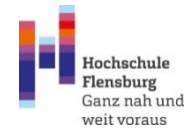

# **Big Blue Button - Hauptfenster**

BBB nutzt neben Video/Kamera auch ein "Multiuser-Whiteboard" Die Werkzeuge finden Sie rechts.

Unten sind die Schalt-Flächen für Ton/Mikro Video und Bildschirmfreigabe.

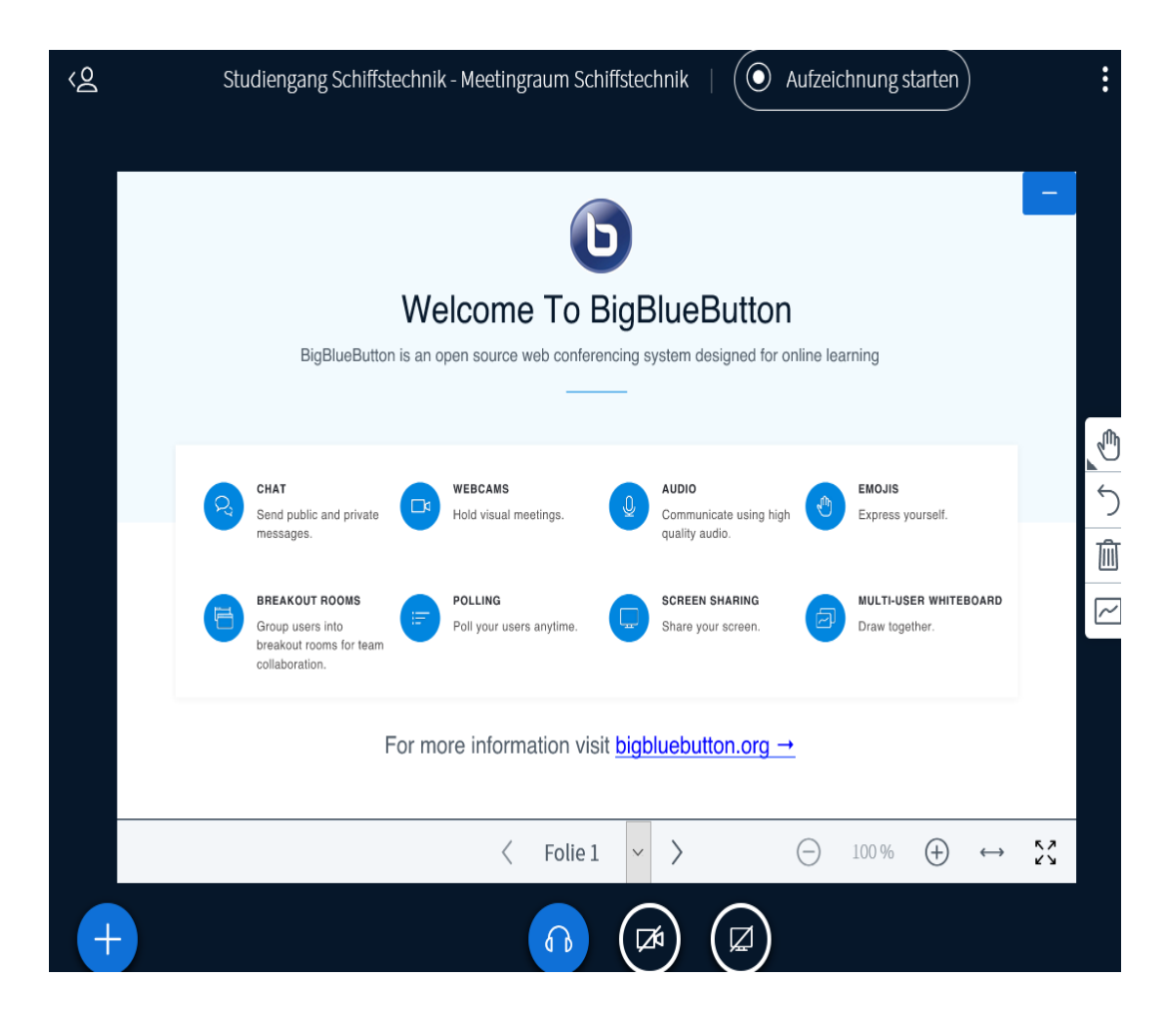

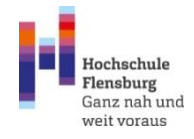

# **Big Blue Button - Seitenbereich**

Sollte der Seitenbereich ausgeblendet sein, klicken Sie im Hauptfenster auf die kleine Figur oben links. Damit blenden Sie diesen Bereich ein. BBB bietet Chatoptionen, Sie können Notizen teilen (was sehr hilfreich sein kann) Und über die Teilnehmer-Schaltfläche können Sie weitere Optionen wie Breakout-Räume etc. aufrufen.

www.hs-flensburg.de Zentrale Studienberatung: 0461/805-1215 oder -1747 Email: studienberatung@hs-flensburg.de

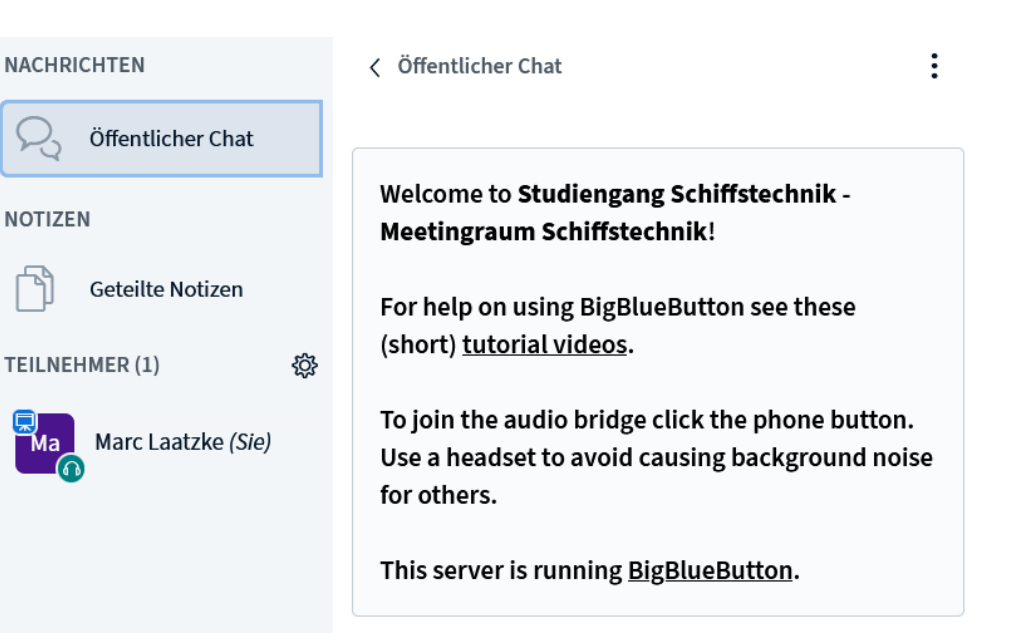

 $\triangleright$ 

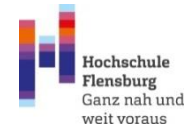

Viele Dozent\*innen und Mitarbeitende der Hochschule legen Ihre Meetings in Webex von Cisco an. Hierbei handelt es sich um ein Webconference und Meeting-Tool, das auch mit Kalendern (z.B. Outlook) synchronisiert werden kann.

Webex hat viele Vorteile, z.B. Stabilität und Qualität, und lässt sich im Browser auch ohne Installation eines Client nutzen. Lediglich das Browser-Plug-In muss installiert werden. Auch eine Einwahl über Telefon ist möglich, des Weiteren gibt es Webex auch als Handy-App.

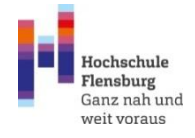

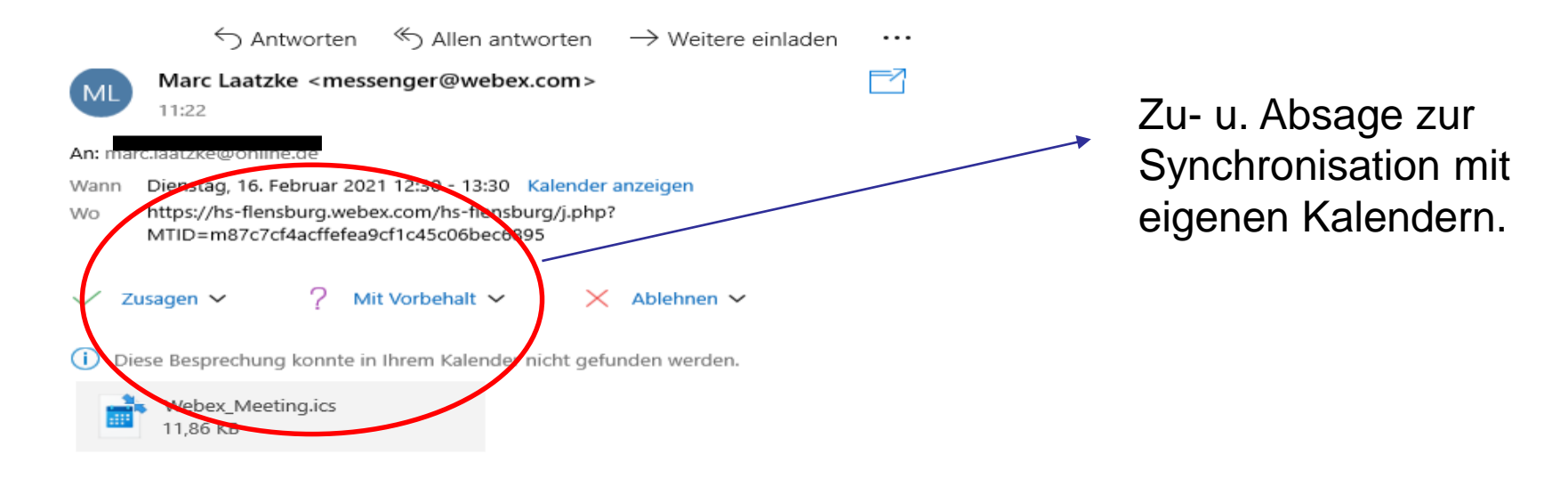

#### Marc Laatzke lädt Sie zu einem angesetzten Webex-Meeting ein.

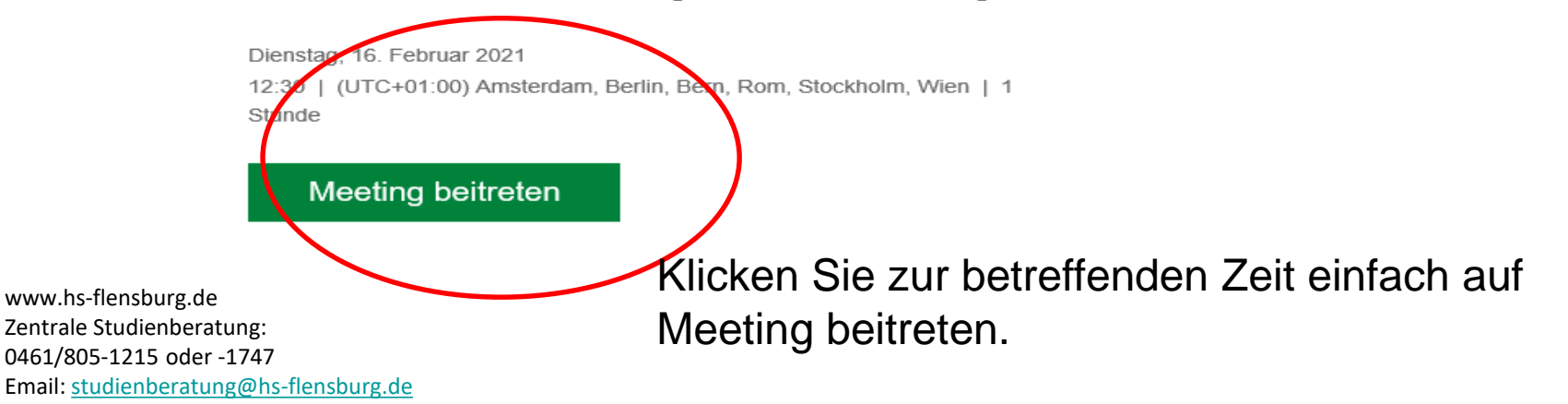

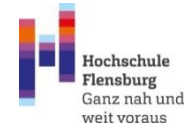

#### Verschiedene Einwahlmöglichkeiten:

Weitere Methoden zum Beitreten:

Über den Meeting-Link beitreten https://hs-flensburg.webex.com/hs-flensburg/j.php? MTID=m87c7cf4acffefea9cf1c45c06bec6895

Mit Meeting-Kennnummer beitreten Meeting-Kennnummer (Zugriffscode): <u>121.303.6992</u> Meeting Passwort: pCfT867d3We

Hier tippen, um mit Mobilgerät beizutreten (nur für Teilnehmer) +49-619-6781-9736, 1213036992## Germany Toll

Über Telefon beitreten +49-619-6781-9736 Germany Toll Globale Einwahlnummern

Über Videogerät oder -anwendung beitreten Wählen Sie 1213036992@hs-flensburg.webex.com Sie können auch 62.109.219.4 wählen und Ihre Meeting-Nummer eingeben.

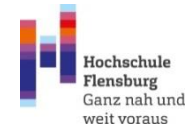

Manchmal werden auch keine Meetings angelegt. Sie erhalten z.B. nur einen Hinweis (z.B. in StudIP oder per Mail), dass Sie eine Person zu einer bestimmten Uhrzeit in ihrem persönlichen Webex-Raum treffen können.

Hier ein Beispiel: Hallo Marc,

ich habe von 12.00-13.00 Uhr eine offene Online-Sprechstunde (Chat) eingerichtet.

Du findest mich in meinem persönlichen Webex-Raum:

https://hs-flensburg.Webex.com/meet/marc.laatzke

Einfach den Link klicken, dann öffnet sich das Webex-Fenster.

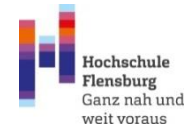

Nutzung von Webex (wenn Sie einen Link angeklickt haben):

Starten Ihres Meetings.

Klicken Sie in der Browsermeldung auf Cisco Webex Meetings öffnen.

Oder

Treten Sie über Ihren Browser bei.

Persönlicher Raum von Marc Laatzke

#### Geben Sie Ihre Daten ein

Ihr vollständiger Name

E-Mail-Adresse

Weiter

Sie haben bereits ein Konto? Anmelden

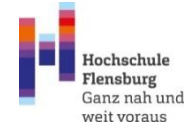

Im Meeting:

Navigationsleiste (oben links): Hier können Sie u.a. Bildschirme, Kamera (Front/Rückseite), Audioeinstellungen (Mikro, Kopfhörer usw.) anpassen.

| Ci   | sco Webex Me       | etings (i         | ) Meeting-In     | fo 🔰 Menüleiste ve             | rbergen ^          |                 |                                |               |
|------|--------------------|-------------------|------------------|--------------------------------|--------------------|-----------------|--------------------------------|---------------|
| atei | <u>B</u> earbeiten | <u>F</u> reigeben | <u>A</u> nzeigen | Audio und $\underline{V}$ ideo | <u>T</u> eilnehmer | <u>M</u> eeting | T <u>e</u> ilgruppen-Sitzungen | <u>H</u> ilfe |
|      |                    |                   |                  |                                |                    |                 |                                |               |
|      |                    |                   |                  |                                |                    |                 |                                |               |
|      |                    |                   |                  |                                |                    |                 |                                |               |
|      |                    |                   |                  |                                |                    |                 |                                |               |
|      |                    |                   |                  |                                |                    |                 |                                |               |
|      |                    |                   |                  |                                |                    |                 |                                |               |
|      |                    |                   |                  |                                |                    |                 | To a Houte                     |               |

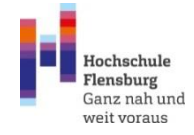

#### Untere Funktionsleiste:

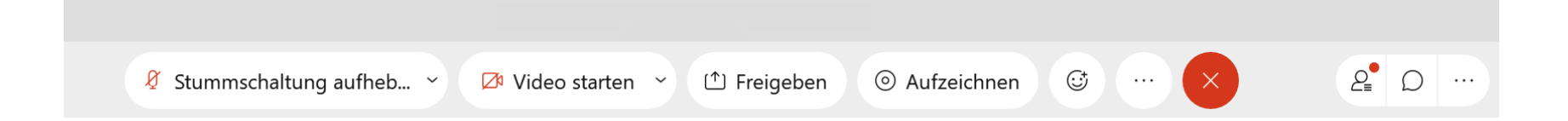

Mit Stummschalten können Sie das Mikro an- oder ausschalten, einige Meetinggastgeber\*innen nutzen auch die globale Abschaltung. Des Weiteren können Sie die Kamera an- und abschalten. Über Freigeben können Sie Dokumente, Videos oder auch Ihren Bildschirm freigeben. Der Smiley steht für Emojis, dort ist auch eine "Melden/Handheben"-Funktion. Ganz rechts finden Sie die Teilnehmer\*innenliste, sowie einen Textchat, der es erlaubt, einzelne oder alle Teilernehmer\*innen anzuschreiben.

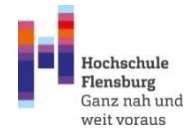

Wenn Teilgruppen (z.B. Arbeitsgruppen oder verschiedene Themengruppen) aktiv sind, finden Sie bei einem Klick auf Teilnehmer (unten rechts) die Teilgruppenübersicht. Es gibt Sitzungen, bei denen Sie automatisch zugewiesen werden, bei anderen können Sie selbst einer Teilgruppe beitreten.

✓ Teilnehmer (1) × ... Haupt-Meeting Teilgruppen-Sitzungen Q Suche BWL (0/0) Beitreten V Teilgruppen-Sitzung 2 (0/0) Beitreten V Teilgruppen-Sitzung 3 (0/0) Beitreten V Teilgruppen-Sitzung 4 (0/0) Beitreten V Teilgruppen-Sitzung 5 (0/0) Beitreten V Teilgruppen-Sitzung 6 (0/0) Beitreten V

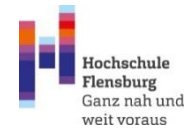

Wir hoffen, dass wir Ihnen mit diesem Leitfaden einen Einblick in die Nutzung von StudIP, Webex u.a. geben konnten und Sie nun Ihre Veranstaltungen buchen können. Für Rückfragen stehen wir Ihnen natürlich gerne zur Verfügung!

> Hochschule Flensburg Zentrale Studienberatung H-Gebäude Raum 15 a+b Offene Sprechstunde: Mo, Mi u. Do: 10.00 – 12.00 Uhr Mi. 13.00 – 15.00 Uhr

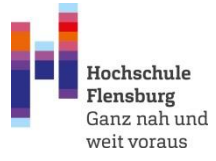

Individuelle Termine nach Vereinbarung Email: <u>studienberatung@hs-flensburg.de</u> Tel.: +49 461 805 12 15 oder -1747